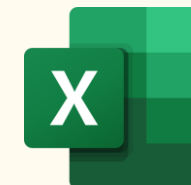

## **1-SECOND EXCEL HACKS**

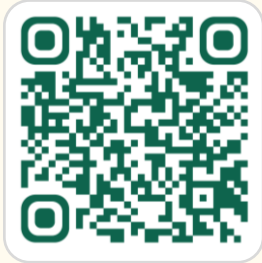

Download in hi-res & step-by-step Video: https://bit.ly/1-second-hacks

| #  | The Hack                               | How to Do It                                                                                                    | What It Helps With                                                                                               |
|----|----------------------------------------|----------------------------------------------------------------------------------------------------|----------------------------------------------------------------------------------------------------|
| 1  | 0 Stop Excel Removing<br>Leading Zeros | Select cells/column $\rightarrow$ Home tab $\rightarrow$ Number Format dropdown $\rightarrow$ Choose Text.<br>$- \bigvee_{i=1}^{n}$ Do this before entering data.                             | Preserves the full format for postal codes, IDs, or<br>phone numbers (e.g., 07551 is not converted to<br>7551).  |
| 2  | Remove Gridlines                       | View tab → Uncheck Gridlines                                                                                                    | Creates <b>clean, professional-looking dashboards</b><br>and printable reports by removing visual clutter.       |
| 3  | Freeze Panes to Lock<br>Headers        | Select the cell below your header and or to the right of your first column $\rightarrow$<br>View tab $\rightarrow$ Freeze Panes.                                                              | Keeps headers and key columns visible when you scroll through large datasets.                                    |
| 4  | fx Show All Formulas<br>Instantly      | Press the shortcut <b>Ctrl +</b> ` (the key left of "1").<br>Press it again to hide them.                                                                                                    | <b>Instantly audit and troubleshoot</b> all formulas on a sheet without clicking on each cell.                   |
| 5  | Highlight Top N Values                 | Select your data $\rightarrow$ Home tab $\rightarrow$ Conditional Formatting $\rightarrow$ Top/Bottom Rules $\rightarrow$ Top 10 Items (You can specify how many items you want to highlight) | Gives you <b>quick performance insights</b> without needing to sort the data or write formulas.                  |
| 6  | Copy Values Only (No<br>123 Formulas)  | Copy cells (Ctrl+C), then Right-Click → Paste Options → Values (123 icon).<br><b>Pro shortcuts</b> : Ctrl + Alt + V, then V (all Excel versions) or Ctrl +Shift + V (M365)                    | <b>Prevents broken formulas</b> when you copy and paste calculated results to a new location.                    |
| 7  | Stop Excel from Auto-<br>Linking URLs  | File → Options → Proofing → AutoCorrect Options → AutoFormat As You Type tab → Uncheck "Internet and network paths with hyperlinks."                                                          | <b>Stops</b> Excel from automatically turning website and network paths into <b>blue, underlined links.</b>      |
| 8  | Evaluate Formulas Step-<br>by-Step     | Select a cell with a formula → Formulas tab → <b>Evaluate Formula</b> → Click<br>"Evaluate" to see each step solved.                                                                          | Helps you <b>debug complex formulas</b> by showing you exactly where the calculation is going wrong.             |
| 9  | Apply Format from<br>Another Cell      | Select a cell with the style you want $\rightarrow$ Home tab $\rightarrow$ Click Format Painter.<br>$- \bigcirc$ -Double-click it to apply the same format multiple times.                    | Makes styling consistent across your sheet quickly,<br>without manually adjusting fonts, colors, and<br>borders. |
| 10 | Use Flash Fill for Fast                | In an adjacent column to your data, type the first example of your desired                                                                                                    | Magically combines, splits, or reformats text and                                                                |

|                                                                                                    | / Data Entry                                       | output (e.g., John Smith for JohnSmith ). Press Ctri + E                                                                                                | numbers based on an example you provide.                                                                           |  |  |
|----------------------------------------------------------------------------------------------------|----------------------------------------------------|----------------------------------------------------------------------------------------------------|----------------------------------------------------------------------------------------------------|--|--|
| 11                                                                                                    | Insert Today's Date &<br>Time                      | For today's date: <b>Ctrl + ;</b><br>For the current time: <b>Ctrl + Shift + ;</b>                                                                      | <b>Quickly timestamp entries</b> with static values that won't change when you reopen the file.                    |  |  |
| 12                                                                                                    | <ul> <li>✓ Add a Drop-Down List</li> </ul>         | Select a cell $\rightarrow$ Data tab $\rightarrow$ Data Validation $\rightarrow$ Allow: List $\rightarrow$ Select the range containing your list items. | <b>Prevents data entry mistakes</b> and ensures<br>consistency by forcing users to pick from a<br>predefined list. |  |  |
| 13                                                                                                    | Unprotect a Single Cell<br>or Range                | <ol> <li>Select cells you want to be editable → Ctrl+1 → Protection → Uncheck<br/>"Locked".</li> <li>Go to Review tab → Protect Sheet.</li> </ol>       | <b>Prevents accidental edits</b> to critical formulas or input cells while allowing changes in other areas.        |  |  |
| 14                                                                                                    | Create an Instant Chart                            | Select your data (or use Ctrl+A) and press Alt + F1.                                                                                                    | <b>Generates an instant visual</b> of your data for quick analysis, bypassing the multi-step chart wizard.         |  |  |
| 15                                                                                                    | Create an exact copy of<br>a worksheet in seconds. | Press and hold the <b>Ctrl</b> key, then, click on the sheet tab you want to copy and drag it to a new position (left or right).                        | Quickly duplicate sheets for <b>backups, monthly</b><br><b>templates, or testing</b> formulas safely.              |  |  |
| Mynda Treacy       Image: Second system       Image: Second system       Image: |                                                    |                                                                                                    |                                                                                                    |  |  |